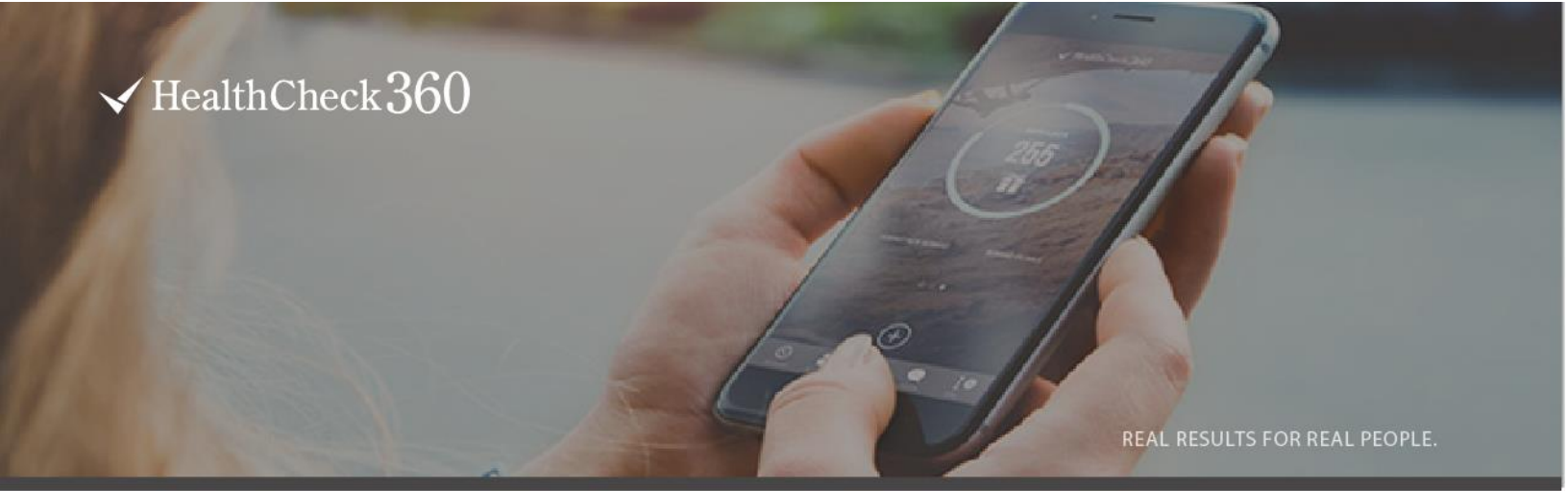

# **EVERYTHING AT YOUR FINGERTIPS**

HealthCheck360 provides you access to your wellness program anytime, anywhere with the myHealthCheck360 mobile app. You have everything at your fingertips! Get started with the myHealthCheck360 mobile app by following the steps below.

### CREATE YOUR ACCOUNT

- Download the myHealthCheck360 app.
- Click Create an account and enter your information.
  - Your company code is JEAIN
  - Your unique identifier is your last 4 SSN
- Agree to the terms and conditions and click **SIGN UP**.

LOOKING FOR MORE HOW TO'S ON THE APP? Visit our <u>Knowledge Base</u>.

## WELLNESS MADE EASY

Download the myHealthCheck360 mobile app today!

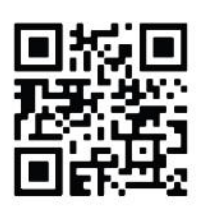

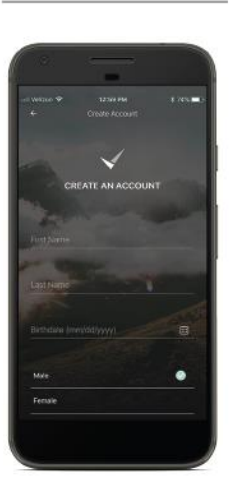

### PRO TIP CONNECT YOUR DEVICE

Get the most from your myHealthCheck360 experience by connecting a device like FitBit or Garmin, or a tracking app like Apple Health or MyFitnessPal.

#### TO CONNECT A DEVICE

- Select the menu icon (=) at the top of your screen.
- Select Connect Apps & Devices.
- Find your fitness app or device and select Connect.
- Select **OK** and login to your fitness app's account.

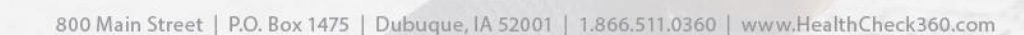